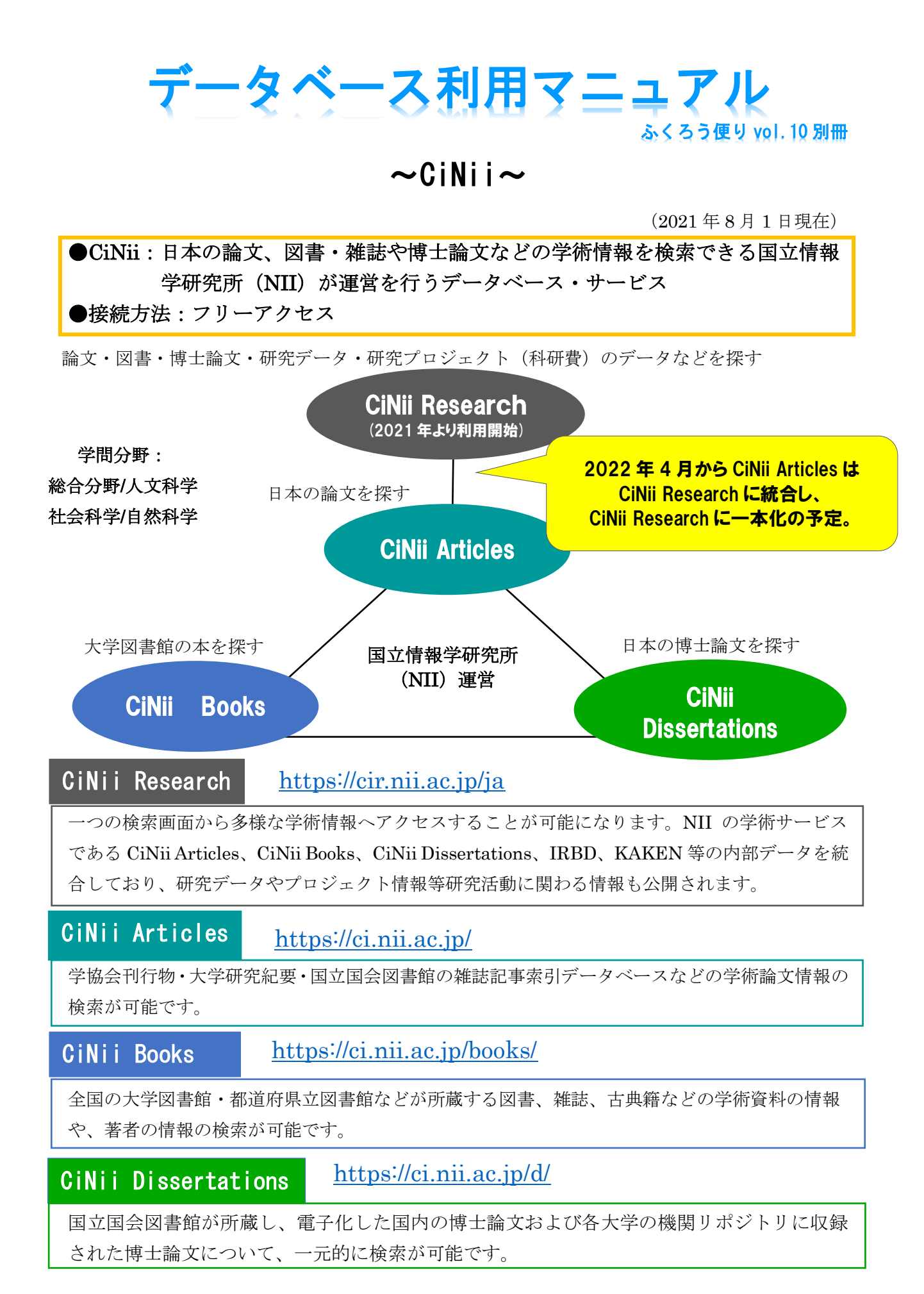

#### CiNii 全般のキーワード検索における検索テクニック

フレーズ検索

フレーズ検索は、入力した文字列が検索結果に反映されるため、調べたいキーワードに関連する 情報を知りたい場合などに有効な検索方法です。

"キーワード"(ダブルクオーテーションでキーワードを囲みます。) ※この検索は、アルファベット、数字などの1バイト文字(=半角文字)にしかできません。

フレーズ検索の例:

"liquid crystal" → 「nematic liquid crystal」、「liquid crystal polymer」はヒットする。 「crystal in liquid」、「liquid or crystal」はヒットしない。

前方一致検索

検索したい語句の最初の部分しか分からない場合などに有効な検索方法です。

「\*(アスタリスク)」を文字列末尾につけます。 ※この検索は、アルファベット、数字などの1バイト文字(=半角文字)にしかできません。

完全一致検索

フレーズ検索とは異なり、完全に一致するキーワードで検索したい場合に有効な検索方法です。

「/ (スラッシュ)」で文字列を括ります。

完全一致検索の例:

/安達淳/ → 「安達淳」のみヒットする。

▲「安達淳二」、「森安達淳」はヒットしない。

AND 検索・・・複数入力したすべてのキーワードを含む検索方法です。

以下のいずれかの方法で AND 検索が可能です。

| ・空白文字(半角・全角空白)                              |   |
|---------------------------------------------|---|
| ・「△AND△」(△は空白文字、以下同様)                       |   |
| ・「 $	riangle$ ${f A}_{igarrow}$ 」で区切り、指定する。 |   |
|                                             | / |

AND 検索の例:

「情報 デジタル」、「情報 AND デジタル」、「情報 & デジタル」

→「情報」「デジタル」の両方を含む検索をする。

\_\_\_\_\_

OR 検索・・・複数入力したすべてのキーワードのいずれかを含む検索方法です。

以下のいずれかの方法で OR 検索が可能です。

・「△OR△」(OR は大文字) 「△ | △」で区切り、指定する。

OR 検索の例:「**情報 OR デジタル」、「情報 | デジタル**」 →「情報」「デジタル」のいずれかを含む検索をする。

NOT検索・・・複数入力したキーワードで、直後のキーワードを含まない検索方法です。

以下のいずれかの方法で NOT 検索が可能です。

| ・「△NOT△ | 」(大文字)で図  | 区切る。     |        |
|---------|-----------|----------|--------|
| ・検索語の直  | 〔前に、「△-」( | (半角ハイフン) | を付加する。 |

NOT 検索の例:「**情報 NOT アナログ」、「情報 -アナログ」** →「情報」を含むが、「アナログ」を含まない検索をする。

| アクセス方法                                     |           |               |         |         |         |
|--------------------------------------------|-----------|---------------|---------|---------|---------|
| 北陸大学<br>図書館<br>Hokuriku University Library |           |               |         |         | 北陸大学    |
| ホーム 図書館                                    | について 利用案内 | 図書館資料         | マイカリン   | サービス    | アーカイブ   |
| HOME ABO                                   | OUT GUIDE | DOCUMENT      | MYKARIN | SERVICE | ARCHIVE |
| 北陸大学図書館について                                | 蔵書を探す     |               | こちらをク   | リック     | 開館カレンダー |
| 図書館について                                    |           | //>//)*/      |         | -7      | 本館      |
| 沿革                                         |           | ₩J/ [//////// |         | ^       | 前月丨次月   |

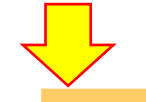

| BioMed Central      | ۲. <b>1</b>                                                                                                    | F CiNii のリンク先はこ             | ちらからクリ | リック コ  | セス |
|---------------------|----------------------------------------------------------------------------------------------------|-----------------------------|--------|--------|----|
| CiNii Articles      | 学術論文情報の検索サイト                                                                                                    | <u>http://ci.nii.ac.jp/</u> |        | フリーアク  | セス |
| CiNii books         | 全国の大学図書館が所蔵する本の情報検索サイト                                                                                          | http://ci.nii.ac.jp/books/  |        | フリーアク  | セス |
| CiNii Dissertations | 国内の大学および独立行政法人大学改革支援・学<br>位授与機構が授与した博士論文の情報検索サイト                                                                | https://ci.nii.ac.jp/d/     |        | フリーアクセ | セス |
| CiNii Research      | 「CiNii Articles」、「CiNii Books」、「CiNii<br>Dissertations」の他に、研究データとプロジェ<br>クト(科研費)の機能が新たに設けられた<br>「CiNii」の統合検索サイト | https://cir.nii.ac.jp/ja    |        | フリーアクサ | セス |

## CiNii Articles トップ画面からの検索方法

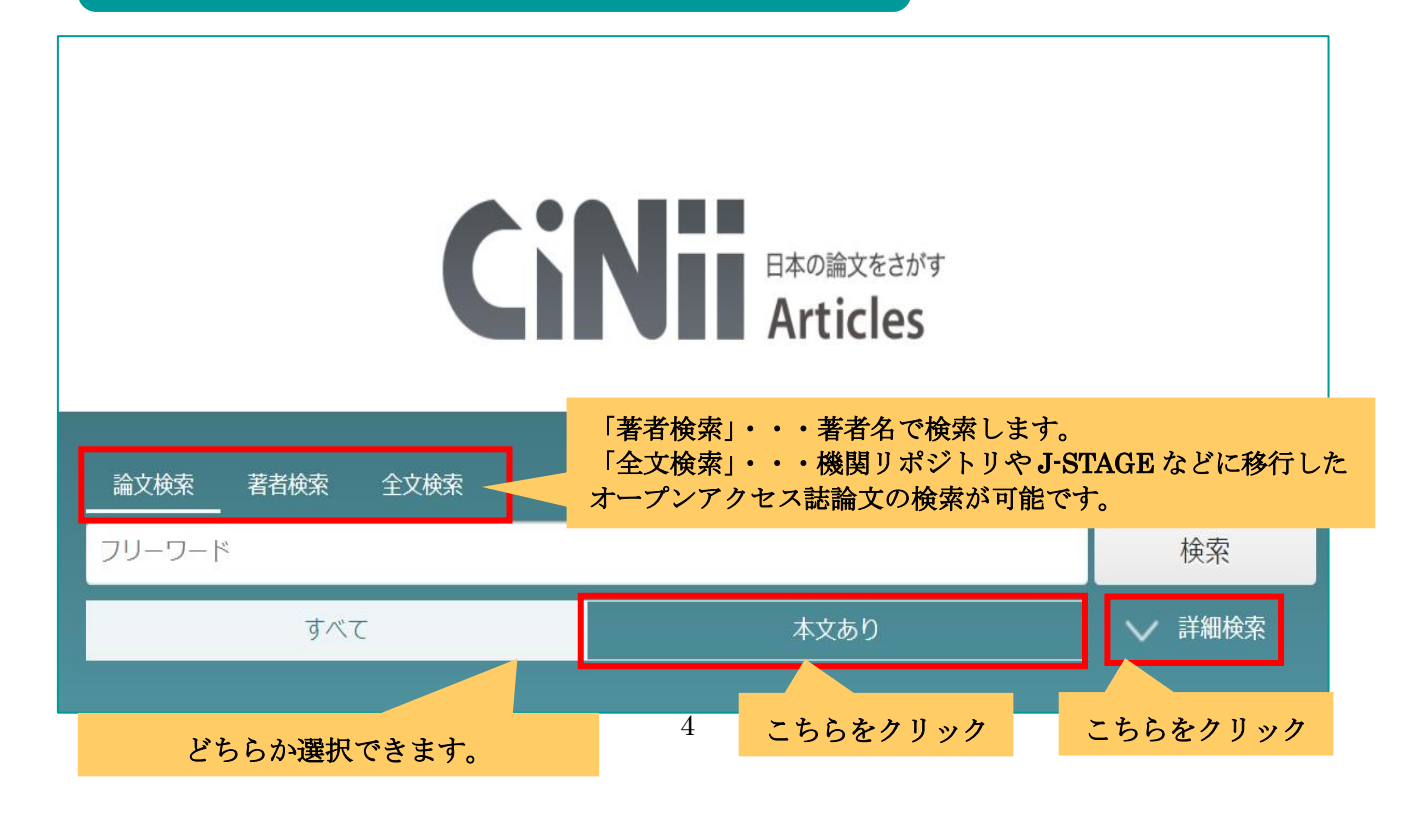

# $\overline{\mathbf{V}}$

|                                                                                                    | 全文検索                                                       | •                                                                                  | こちらをクリック                                                                                      |
|----------------------------------------------------------------------------------------------------|------------------------------------------------------------|------------------------------------------------------------------------------------|-----------------------------------------------------------------------------------------------|
| 加賀百万石                                                                                               |                                                            |                                                                                    | 検索                                                                                            |
| <del></del>                                                                                         | 77                                                         | 本文あり                                                                               | へ 閉じる                                                                                         |
| タイトル                                                                                                |                                                            |                                                                                    |                                                                                               |
| 著者名                                                                                                 | 著者ID                                                       | 著者所属                                                                               |                                                                                               |
| 刊行物名                                                                                                | ISSN                                                       | 巻号ページを                                                                             | 号(通号) ページ                                                                                     |
| 出版者                                                                                                 | 参考文献                                                       | 出版年年                                                                               | から 年まで                                                                                        |
|                                                                                                    |                                                            | タイトル・著者名等か                                                                         | ら検索できます。                                                                                      |
|                                                                                                    |                                                            |                                                                                    |                                                                                               |
| ■ すべて選択: 新しいウィンドウで開く 🗸 実行                                                                           |                                                            | 20件ずつ表示 🗸 出版年:新しい順                                                                 | ▼表示                                                                                           |
| 安倍政権の経済政策と観光政策:アベノミク<br>前原 正美,前原 鮎美                                                                 | スと石川県の観光政策との関連で                                            | こちらをクリック                                                                           |                                                                                               |
| 1985 年のプラザ合意による円高ドル安基調のなかで,<br>質で競争力の高い製品づくりの体制へシフトすることに<br>した。それ以来、日本経済は長期の経済停滞期に入った               | 日本の基幹産業である輸出産業,とりわけ自<br>成功し,平成景気を享受した。しかしながら<br>- その       | 自動車産業は,生産拠点の海外移転を余儀なくされ,経営合理化を押し進めた結果,<br>ら,株式投資と土地投機が進み,総量規制が発表されると,1992 年,バブル経済は | 高品<br>崩壊                                                                                      |
| 東洋学園大学紀要 = Bulletin of Toyo Gakuen Univers<br>機関リポジトリ                                               | sity (28), 45-68, 2020-02-28                               |                                                                                    |                                                                                               |
| アイコー アイコー アイコー 機関リ                                                                                  | ンをクリックすると<br>ポジトリは無料でタ                                     | <ul><li>、リンク先にアクセスします。</li><li>ブウンロードできます。</li></ul>                               | 関連著者                                                                                          |
| 伴浩美,大薮多可志                                                                                           |                                                            |                                                                                    | ∠ P曲孝<br>□ 日吉芳朗                                                                               |
| …新幹線開業前は約3時間45分)で結ぶようになった。<br>魅力の「富山県」,加賀百万石の歴史都市・金沢が人気<br>な評価を得てきているのか、調査、絵封を行った…                  | また,それまで便宜上「長野新幹線」と呼<br>」の「石川県」へ,首都圏からのアプローチ!               | はれていたが,これを機に「北陸新幹線」と改称された、豆山黒部を始めとした大<br>が大幅に向上した.本研究では,開業3周年を迎えた北陸新幹線が,利用者からどの    | 1然が 日本 市高治 はう 日本 市高治 日本 市高治 日本 市高治 日本 市高治 日本 市高治 日本 市内 日本 日本 日本 日本 日本 日本 日本 日本 日本 日本 日本 日本 日本 |
| 日本知能情報ファジィ学会 ファジィ システム シンボジ                                                                         | ウム 講演論文集 34(0), 98-99, 2018                                |                                                                                    | ♀ 管原 邦生 ♀ 用 康雄                                                                                |
| J-STAGE J-STAGE は<br>基本的に無料                                                                         | :オープンアクセスの<br>斗でダウンロードで                                    | のプラットフォームで、<br>きます。                                                                | 【 伴浩美                                                                                         |
| 9-1 加賀百万石の城下町金沢と奥州伊達の城                                                                              | 下町仙台における町並『元禄期金沢                                           | R城下風俗図』と『増補行程記』(計画系)                                                               | 3 前原正美                                                                                        |
| 管原 邦生<br>『元禄期金沢城下風俗図』に描かれた「間ロー杯に店棚<br>大場氏の指摘する、京都型町家に、また仙台が在地型町<br>日本建筑学会北陸支部研究部生集 (53)、510-522-201 | 捻設けた町家」は、安永4年(1775)『増補/<br>家に収斂されることを考えると、「間ローオ<br>Ω−07-18 | 行程記」に描かれた仙台城下にも確認でき、金沢に限られたことではない。しかし金<br>杯に店棚を設けた町家」が各類型の原型であることを示唆している。          | と沢が 別の 脳美 と沢が 大数 多可志 八 田中 武雄                                                                  |
| その他アイコンについては、                                                                                       | 以下の URL から                                                 | 検索結果から関連著者な                                                                        | が表示されます。                                                                                      |

上で今く/こさい。 https://support.nii.ac.jp/ja/cia/manual\_bib 検索結果から関連著者が表示されます。 こちらから該当著者の論文を検索する こともできます。

| 著者名検索(一例)                                                                                                    |
|----------------------------------------------------------------------------------------------------|
| 安倍政権の経済政策と観光政策:アベノミクスと石川県の観光政策との関連で<br>The Economic Policy and Tourism Policy of Abe Administration                                                                                                    |
|                                                                                                    |
| この論文にアクセスする                                                                                                    |
| 歳 機関リポジトリ  意 DOI                                                                                                    |
| この論文をさがす                                                                                                    |
| 抄録                                                                                                    |
| 1985年のプラザ合意による円高ドル安基調のなかで、日本の基幹産業である輸出産業、とりわけ自動車産業は、生産拠点の海外移転を余儀なくされ、経営合理化を押し進めた結果、高品質で競争力の高い製<br>品づくりの体制へシフトすることに成功し、平成裏気を享受した。しかしながら、株式投資と土地投機が進み、総量規制が発表されると、1992年、パブル経済は崩壊した。それ以来、日本経済は長期の経済<br>停滞期に入った。その後、規制緩和、郵政民営化など大胆な改革を行なった小泉首相(当時)は、2003年、「観光立国」宣言を行い、「ビジットジャパン・キャンペーン」事業を打ちだし、観光産業の育成<br>政策を開始した。2007年、第1次安倍政権(2006~2007年)は、「観光元年」を宣言し、「観光立国推進基本法」(2006年)にもとづき「観光立国推進計画」を閣議決定した。中国個人観光ビザの発給<br>開始などの施策に円安基調や格安航空便の導入が追い風となって、インパウンド(訪日外国人観光客)の数は急増し、第2次安倍政権(2012~2013年)のもと、2013年インパウンド1300万人を達成し<br>た。さらに、2015年1900万人を達成した第3次安倍政権(2014~2017)は、2016年、「明日の日本を支える観光ビジョン」を策定した。2018(平成30)年10月で、観光庁発足から10周年を迎え、政<br>府は、「観光立国」から「観光先進国」を目指して、観光産業を日本の基幹産業に位置づけられている。アベノミクスは、一言でいえば「デフレ税却、円安政策を基調に置いたインフレ政策」によって、景気<br>回復を企図し、重要な経済政策として「3本の矢」政策を提唱し、なかでも第3の成長戦略のひとつとして、観光産業の育成による経済成長に重点を置いて、景気回復を図ろうとしている。 |
| 収録刊行物                                                                                                    |
| 東洋学園大学紀要 = Bulletin of Toyo Gakuen University<br>東洋学園大学紀要 = Bulletin of Toyo Gakuen University (28), 45-68, 2020-02-28<br>東洋学園大学                                                                                                    |
|                                                                                                    |
| 検索結果: 4件中 1-4 を表示                                                                                                    |
| ■ すべて選択 同一人物の報告 ▼ 実行                                                                                                    |
| ・ J. S. ミル『経済学原理』と『女性の隷従』におけるフェミニズム (2016)           著者 ID           著者 ID                                                                                                    |
| <ul> <li>□ ○ 前原 鮎美 ID: 9000337087424</li> <li>CiNii収録論文: 1件</li> <li>・ ワーク・ライフ・バランス政策とジェンダー平等の現状 (2016)</li> </ul>                                                                                                    |
| <ul> <li>□ ♪ 前原 鮎美 ID: 9000366496531</li> <li>CiNii収録論文: 1件         <ul> <li>• J.S.ミルのフェミニズムと「完全なる同権の原理」: 『経済学原理』と『女性の隷従』との関連で(2017)</li> </ul> </li> </ul>                                                                                                    |
| <ul> <li>D: 9000408469547</li> <li>CiNii収録論文: 2件</li> <li>966政権の経済政策と観光政策:アベノミクスと石川県の観光政策との関連で(2020)</li> <li>アベノミクス以後の日本の政治と経済の行方と企業経営の方向:スガノミクスと企業における《「共助」の経営組織論・経営戦略論》(2021)</li> </ul>                                                                                                    |

#### CiNii Books トップ画面からの検索方法

こさがす 日本の博士論文をさがす

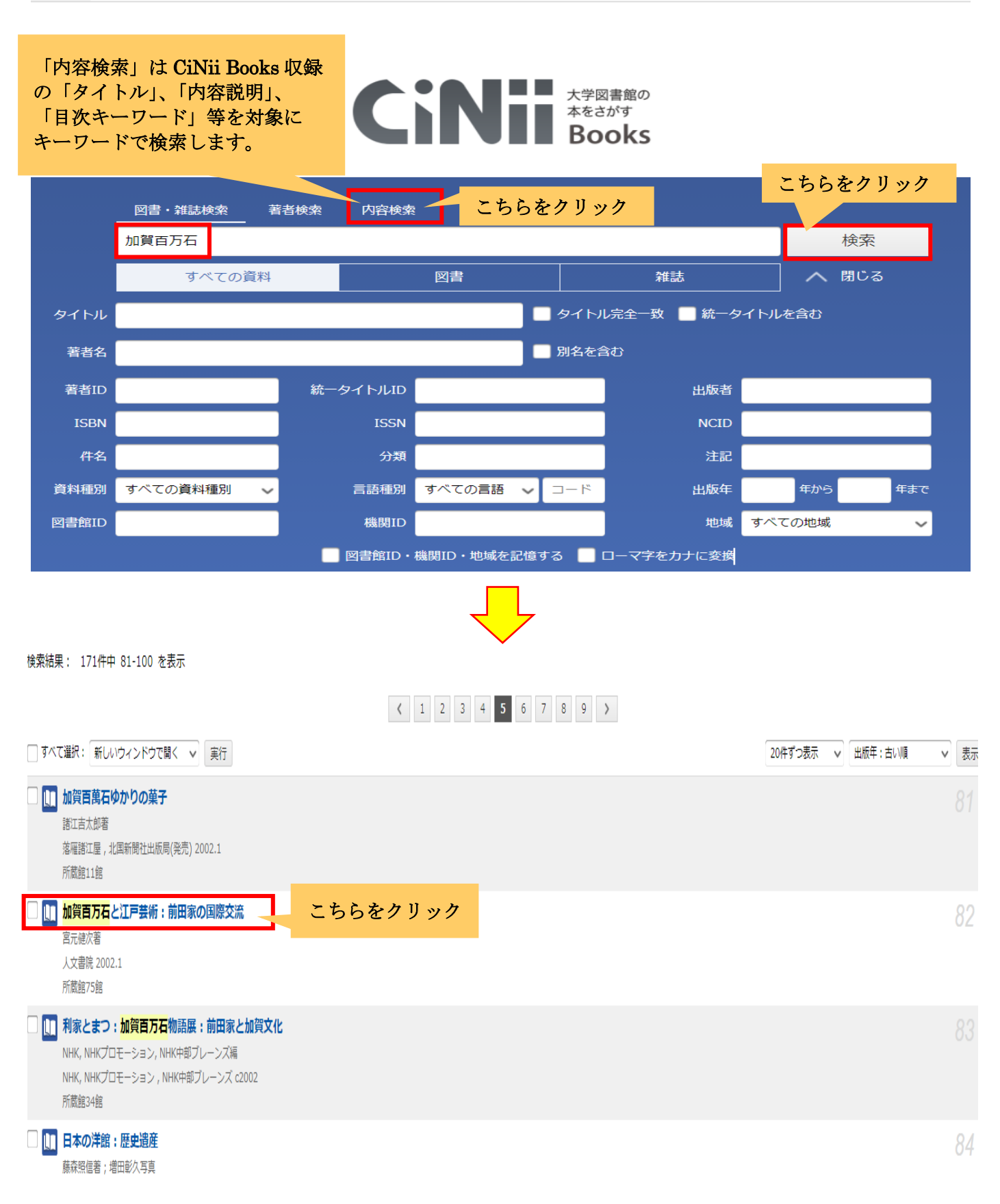

| 1 加賀百万石と江戸芸術                                                                                                    | 「<br>前田家の国際交流                                                        | <br>充                                                         |                                                                         |                                                                    |                               |
|----------------------------------------------------------------------------------------------------|----------------------------------------------------------------------|---------------------------------------------------------------|-------------------------------------------------------------------------|--------------------------------------------------------------------|-------------------------------|
| <b>宮元,健次</b><br>ミヤモト,ケンジ                                                                                                    |                                                                      |                                                               |                                                                         |                                                                    |                               |
| 書誌事項                                                                                                    |                                                                      |                                                               |                                                                         |                                                                    |                               |
| 加賀百万石と江戸芸術:前<br>宮元健次者<br>人文書院, 2002.1                                                                                                    | 田家の国際交流                                                              |                                                               |                                                                         |                                                                    |                               |
| タイトル読み カナ                                                                                                    | 〕 ヒャクマンゴク ト エド グ                                                     | ペイジュツ:マエダケ ノ コクサイ コウ                                          | リュウ                                                                     | こちらをクリック                                                           |                               |
| 大学図書館所蔵 75件 / 全75                                                                                                    | 5件                                                                   |                                                               |                                                                         |                                                                    |                               |
| すべての地域  すべ すべ                                                                                                    | ての図書館                                                                |                                                               |                                                                         |                                                                    | OPACリンクあり                     |
| <ul> <li>□ 214.3/Ka 16 10127247</li> <li>□ 214.3/Ka 16 10127247</li> <li>□ 愛知大学 豊橋図書館 図<br/>214.3/Mi77 0111082378</li> <li>□ 青山学院女子短期大学 図書館<br/>550201560</li> <li>□ 青山学院大学 図書館<br/>000225426</li> </ul> | 学内<br>本で<br>学外<br>され<br>「石                                           | で検索を行った場合<br>あれば、本学が検察<br>で検索を行った場合<br>ていない本について<br>川」を選択すること | 合、本学で所蔵している<br>索画面のトップに表示で<br>合、または本学に所蔵が<br>ては「すべての地域」で<br>とで、石川県の主に大き | る(CiNii 連携済み)<br>されます。<br>があっても CiNii 連携<br>をプルダウンして<br>学図書館の所蔵を確認 | OPAC<br>OPAC<br>OPAC          |
| 秋田公立美術大学 附属図書館<br>0279282                                                                                                    | でき                                                                   | ます。                                                           |                                                                         |                                                                    | OPAC                          |
| 石川工業高等専門学校 図書館<br>214.3  Mi77 1007019927                                                                                                    | 1                                                                    |                                                               |                                                                         |                                                                    | OPAC                          |
| <ul> <li>              へ阪教育大学 附属図書館<br/>702.15  /H 20000980065<br/>→ 702.15  /H 20000980065<br/>→ マクスエの所蔵館を表示      </li> <li>             この図書・雑誌をさがす         </li> </ul>                                |                                                                      |                                                               |                                                                         |                                                                    | OPAC                          |
| EWebcat Plus Webcat Plus                                                                                                    | 國                                                                    | NDLSearch 国立国会図書館サーチ                                          | <b>カーリル</b> カーリル                                                        | (5 WorldCat) WorldCat                                              |                               |
| 注記                                                                                                    |                                                                      |                                                               |                                                                         |                                                                    |                               |
| 参考文献: p224-229                                                                                                    |                                                                      |                                                               |                                                                         |                                                                    |                               |
| 内容説明・目次                                                                                                    |                                                                      |                                                               |                                                                         |                                                                    |                               |
| 内容説明<br>当時最大の百万石を領しつご<br>だ。その結果、江戸時代の芸<br>クリエーターたちとの数奇な<br>日次<br>・ 序章 忍の一文字一百万石の<br>・ 第1章 茶の湯一高山右近ど<br>第1章 陸雲一古九石とデル<br>第3章 陶芸一古九谷とデル<br>・ 第4章 漆芸一象嵌と蒔絵<br>・ 終章 綺麗という美意識                                 | も外様大名であった加賀前田<br>術文化の発展に著しく貢献す<br>交流を描く。<br>外様大名<br>キリスト教<br>宮<br>フト | 藩。 幕府の厳重な監視のもと「決して」<br>「ることになった。茶の湯とキリシタン<br>内容説明や目           | 武器を取ることはありませんそ」という幕府へ<br>大名、小塚遠州と兼大園、古九谷などの陶芸、<br>次等を見られる場合も            | の態度表明のため、軍事費を極力抑え財力の<br>そして加賀工芸の种である象嵌や蒔絵などの                       | ほとんどを文化政策に注い<br>漆芸等々、前田家と代表的な |
|                                                                                                    |                                                                      |                                                               |                                                                         |                                                                    |                               |
| 75. 出版年月<br>す。<br>  <b>書誌詳細情報</b>                                                                                                    | 2002.1<br><b>級    回</b> <u>非表示</u>                                   |                                                               |                                                                         |                                                                    |                               |
| 形態 分類                                                                                                    | 229p;1                                                               | 9cm<br>214. <u>3</u>                                          |                                                                         |                                                                    |                               |
| 注記                                                                                                    | 参考文献:                                                                | : p224-229                                                    | 本等                                                                      | 学の所蔵場所等が表示                                                         | されます。                         |
| 件名<br>書誌レコードII                                                                                                    | <u>BSH 金沢</u><br>D BA5523                                            | <u>藩(加賀国)//L</u> , <u>BSH 芸術 F</u><br>8424                    | <u>3本//L</u>                                                            |                                                                    |                               |
| 蔵書情報」                                                                                                    | 全て 🗸 🖬 非表示                                                           |                                                               |                                                                         |                                                                    |                               |
| ₩₩26 <b>日 #</b> 12<br>請求記号                                                                                                    |                                                                      | 資料状況                                                          | 配架場所                                                                    | 貸出情報                                                               |                               |
|                                                                                                    | 214.3<br>Ka 16                                                       | <mark>配架</mark> 2016/08/12                                    | 本館 4 F 4 F スチール [ <del>マ</del><br><mark>ップ</mark> ]<br>開架 帯出 紙          | ,<br>,                                                             | ベル番号:101272474                |

## CiNii Dissertations トップ画面からの検索方法

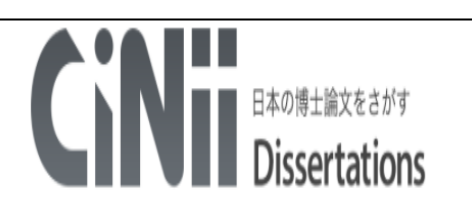

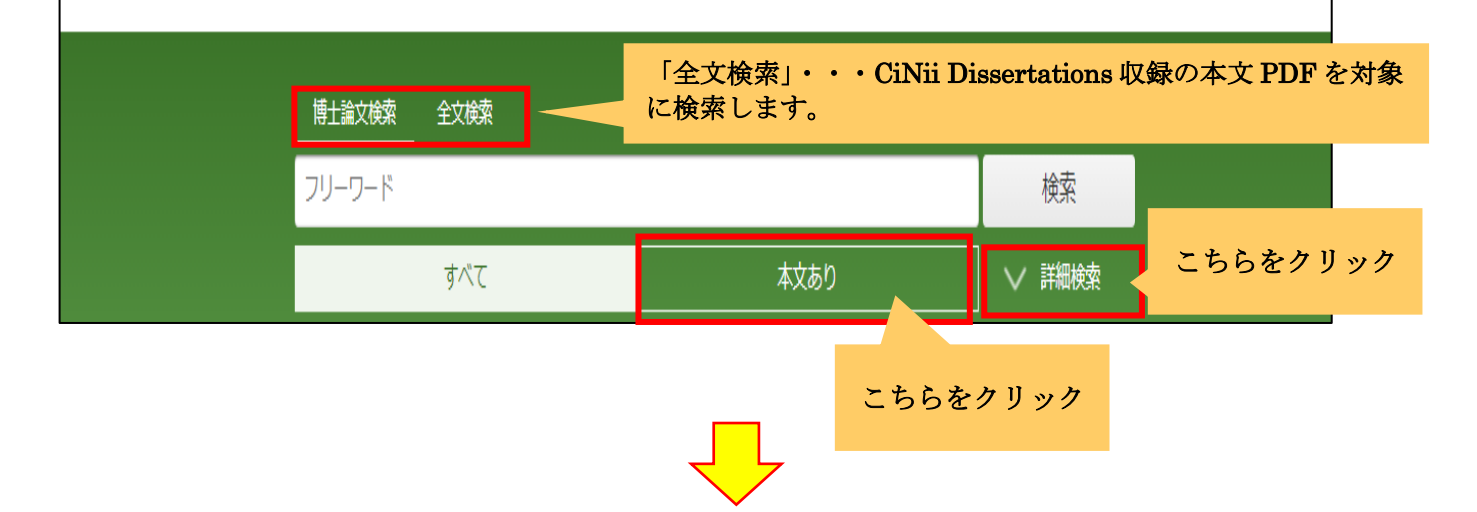

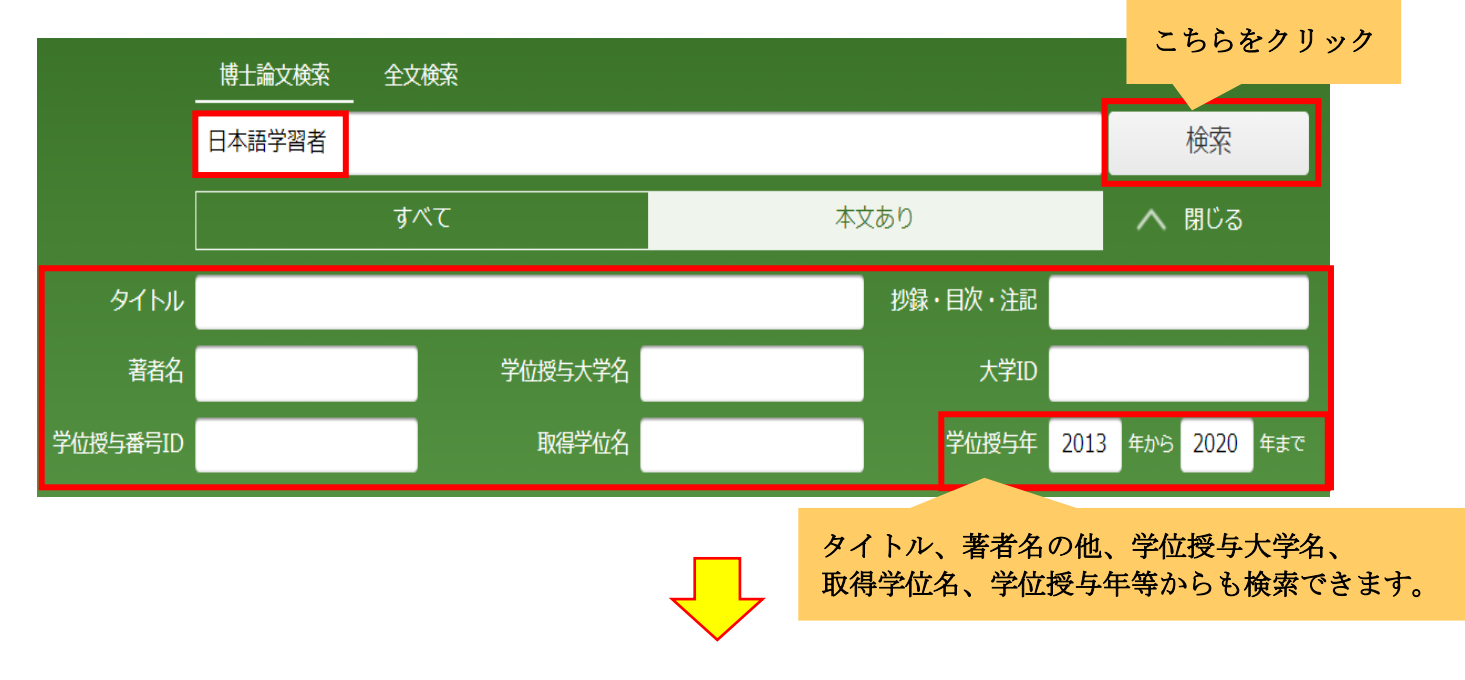

#### 皆 日韓母語話者及び韓国人日本語学習者における「再勧誘」行動に関する語用論的研究

鄭,在恩

名古屋大学,博士(文学),甲第10222号,2013-04-30

機関リポジトリ - 名古屋大学

この場合の博士論文は、所属機関の機関リポジトリから閲覧可能です。

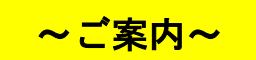

<u>CiNii Research は現在も利用できますが、上記3つ(CiNii Books/</u>

<u>CiNii Articles/CiNii Dissertations)のデータベースの替わりとなり、</u>

<u>2022 年4月から CiNii Research に統合される予定です。</u>

### CiNii Research トップ画面からの検索方法

| <b>CINI</b> Research                                                    |                                                                                     |
|-------------------------------------------------------------------------|-------------------------------------------------------------------------------------|
| 「論文」は CiNii Articles、「本」は CiNii Books、「博士論文」は CiNii                     | Dissertations の他に、                                                                  |
| 「研究データ」と「プロジェクト」(科研費)の検索機能が新規に設けら                                       | れました。                                                                               |
| 55-5-1                                                                  | 快杀                                                                                  |
| すべて 研究データ 論文 本 博士論文 プロジェクト                                              | ✔ 詳細検索                                                                              |
|                                                                         |                                                                                     |
|                                                                         | こちらをクリック                                                                            |
| 快糸対象とりる賃料種別を選びりること                                                      |                                                                                     |
| ができます。                                                                  |                                                                                     |
| ができます。                                                                  |                                                                                     |
| ができます。                                                                  | こちらをクリック                                                                            |
| ができます。                                                                  | こちらをクリック                                                                            |
| ができます。                                                                  | <b>こちらをクリック</b><br>検索                                                               |
| ができます。                                                                  | <b>こちらをクリック</b><br>検索                                                               |
| ができます。<br>・<br>・<br>・<br>・<br>・<br>・<br>・<br>・<br>・<br>・<br>・<br>・<br>・ | <b>こちらをクリック</b><br>検索<br>所属機関                                                       |
| ができます。                                                                  | こちらをクリック<br>検索 所属機関 期間 YYYY(MM) ~ YYYY(MM)                                          |
| ができます。                                                                  | こちらをクリック         検索         所属機関         期間 YYYY(MM) ~ YYYY(MM)                     |
| ができます。<br>・<br>・<br>・<br>・<br>・<br>・<br>・<br>・<br>・<br>・<br>・<br>・<br>・ | こちらをクリック         検索         所属機関         期間 YYYY(MM) ~ YYYY(MM)         ssertations |
| ができます。<br>・ ・ ・ ・ ・ ・ ・ ・ ・ ・ ・ ・ ・ ・ ・ ・ ・ ・ ・                         | こちらをクリック<br>検索 所属機関 期間 YYYY(MM) ~ YYYY(MM) ssertations CiNii Books                  |
| ができます。                                                                  | にちらをクリック<br>検索<br>所属機関<br>期間 YYYY(MM) ~ YYYY(MM)<br>ssertations CiNii Books         |

#### 5つの検索機能の違いを見てみましょう!ウイルスで検索をしてみます。

全体

検索結果から様々な資料種別を一元的に検索することができます。

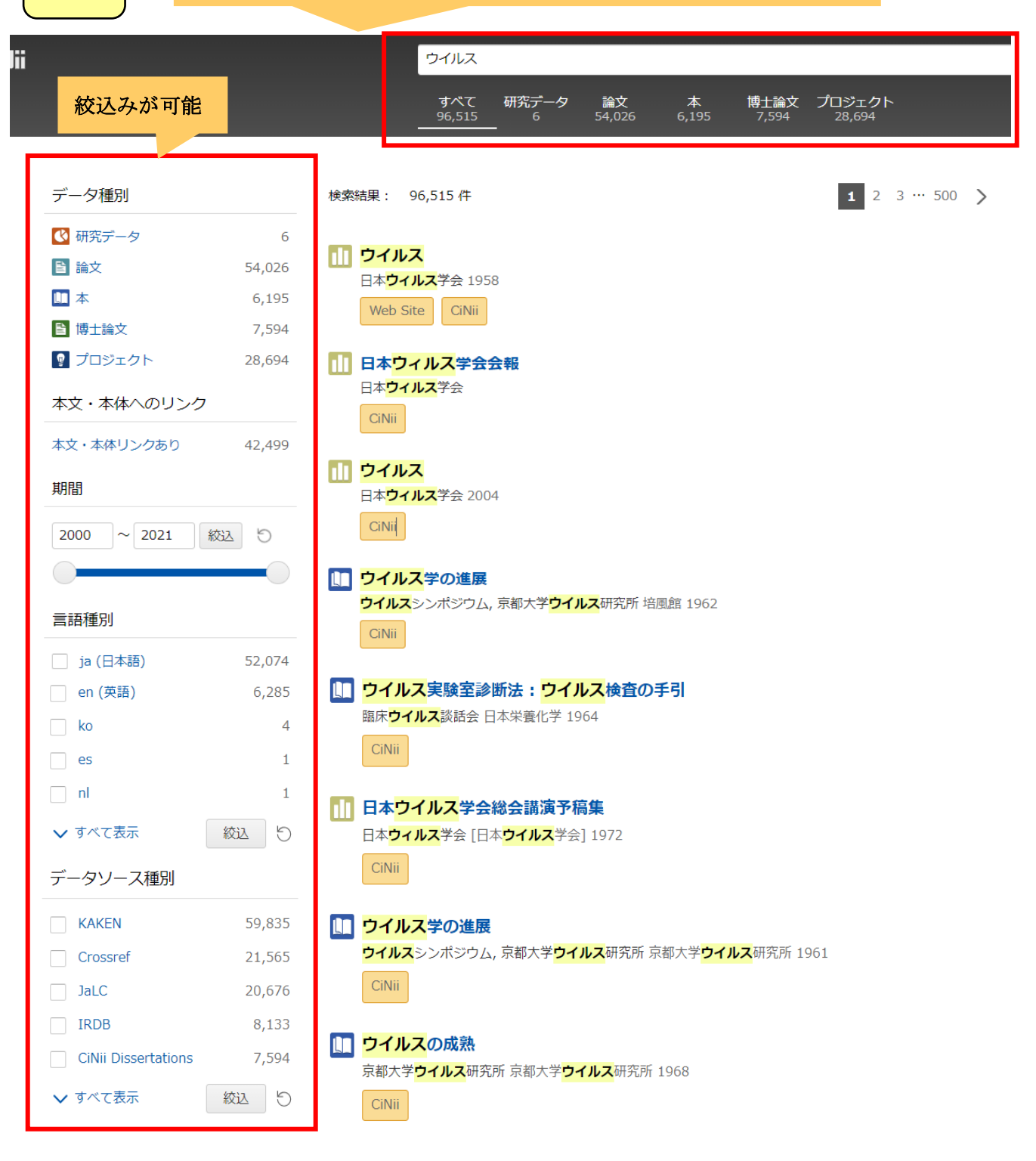

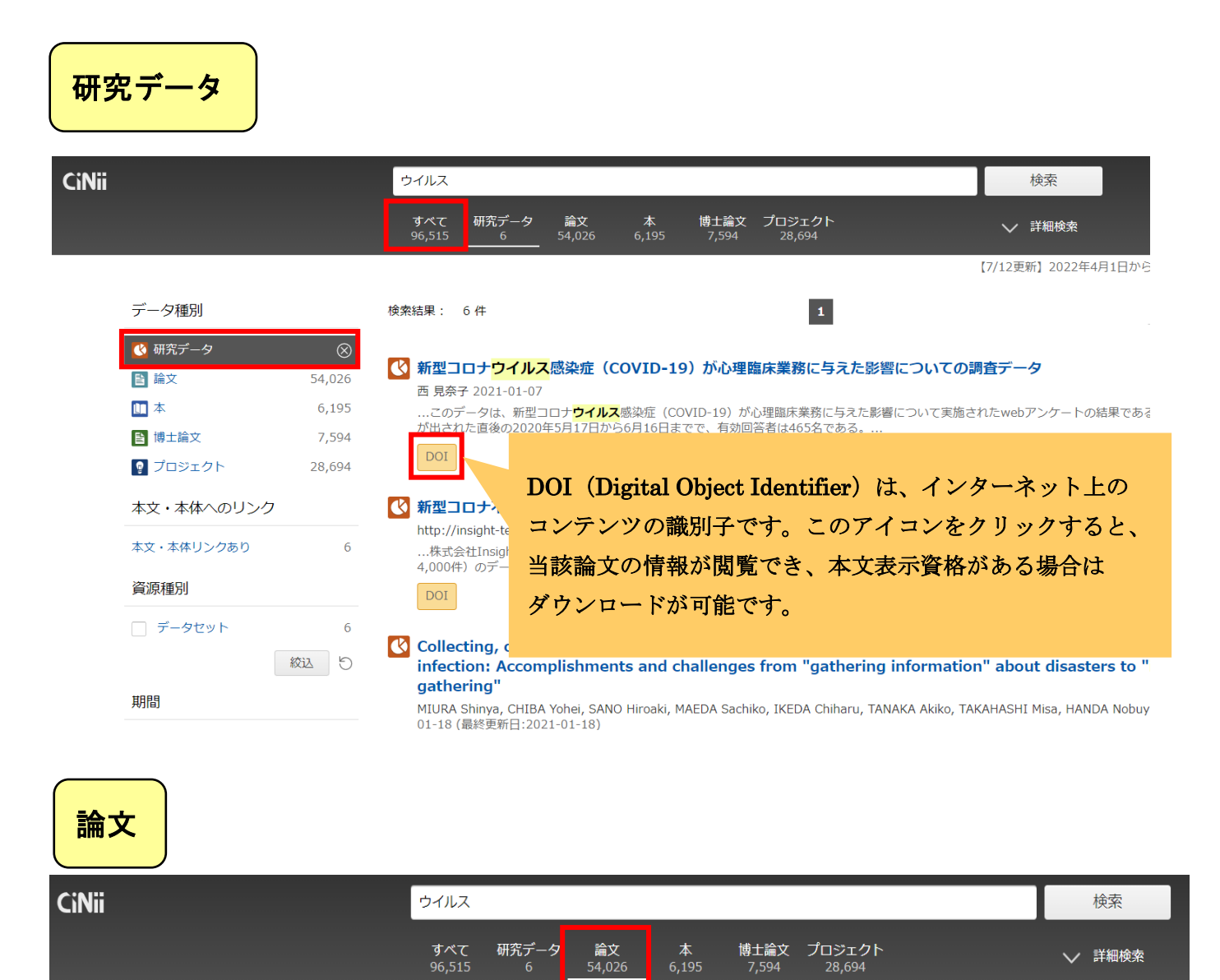

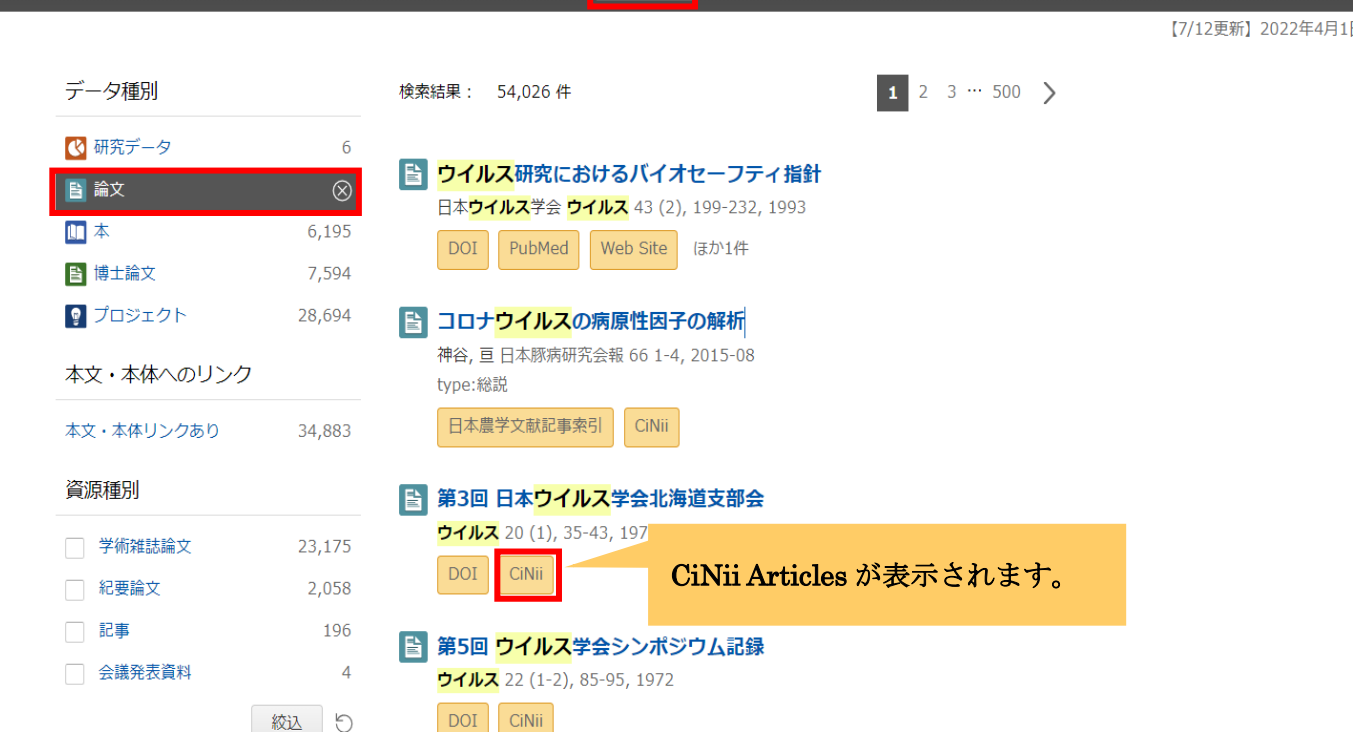

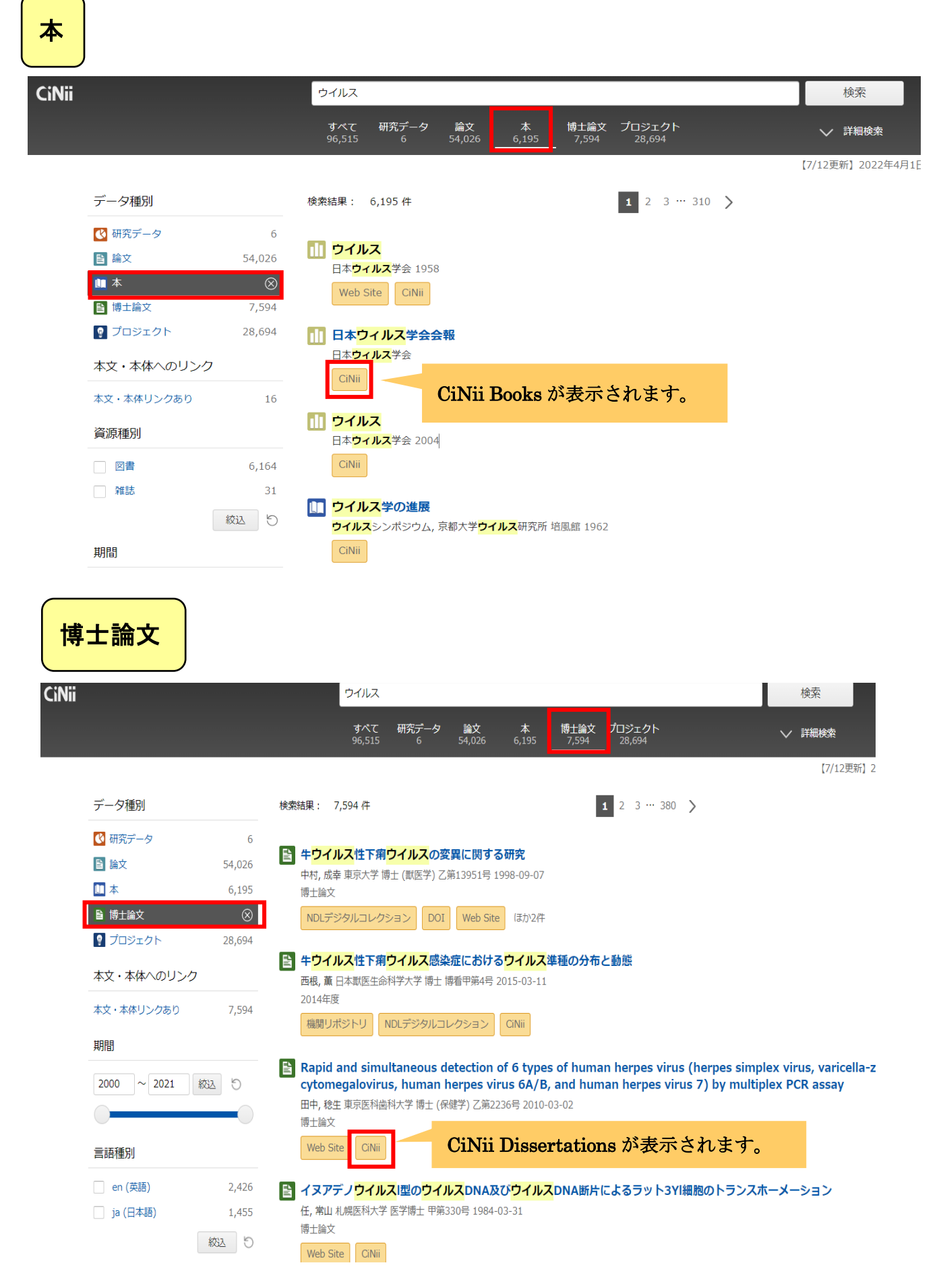

|                                                  |                                             | ウイルス                                                                                                    | 検索                                                                                        |
|--------------------------------------------------|---------------------------------------------|----------------------------------------------------------------------------------------------------|-------------------------------------------------------------------------------------------|
|                                                  |                                             | <b>すべて 研究データ 論文 本 博士論文 プロジェクト</b><br>96,515 6 54,026 6,195 7,594 <u>28,694</u>                                                          | ∨ 詳細核                                                                                     |
|                                                  |                                             |                                                                                                    | ſ                                                                                         |
| データ種別                                            |                                             | 検索結果: 28,694件 1 2 3 … 500 >                                                                                                    |                                                                                           |
| 🕓 研究データ                                          | 6                                           | ◎ 享廉商性ウイルマの粒子形成・出共解析と新規なウイルマ戦略への広田                                                                                                    |                                                                                           |
| ▶ 論文                                             | 54,026                                      | 安田二朗長崎大学,科学警察研究所2009 - 2011 (科研費)                                                                                                    |                                                                                           |
| 山本                                               | 6,195                                       |                                                                                                    | ちらをクリック                                                                                   |
| ■ 博士論× ■ プロジェクト                                  | 7,594                                       | <ul> <li>         。         。</li></ul>                                                                                                 |                                                                                           |
|                                                  |                                             |                                                                                                    |                                                                                           |
| 期間                                               |                                             | RNAウイルス研究の新展開<br>(四葉 序変 二重十学 100g (100g (利四葉))                                                                                          |                                                                                           |
| 2000 ~ 2021                                      | 絞込り                                         | עריד - 1967 - 1997 אייזין אויזין אייזין אייזין אייזין אייזין אייזין אייזין אייזין אייזין אייזין אייזין אייזין א                         |                                                                                           |
| 0                                                |                                             | 南極コケ坊主におけるウイルス   第の解明とウイルス 化石の探索への応用                                                                                                    |                                                                                           |
| 言語種別                                             |                                             | 堀江 具仃 示都大子 201/-04-01 - 2019-03-31 (科研費)                                                                                                |                                                                                           |
|                                                  | 20.004                                      | ♀ インフルエンザ <mark>ウイルス</mark> 粒子内における8種類のRNPの配置の解明                                                                                        |                                                                                           |
| ]a (日本語)                                         | 28,694                                      | 東京大学 2015-04-24 - 2017-03-31 (科研費)                                                                                                    |                                                                                           |
|                                                  | 叙込   5                                      | わが国の下痢症ウイルス(ロタ,アテツ,小型球形など)の流行疫学と臨床に関する研究                                                                                                |                                                                                           |
| データソース種別                                         |                                             | 牛島 廣治 東京大学 1995 - 1997 (科研費)                                                                                                    |                                                                                           |
|                                                  |                                             |                                                                                                    |                                                                                           |
|                                                  |                                             |                                                                                                    |                                                                                           |
|                                                  |                                             |                                                                                                    |                                                                                           |
| 「住匠性ウイルフ                                         | ● 11 11 11 11 11 11 11 11 11 11 11 11 11    |                                                                                                    | + D W                                                                                     |
| 病原性ウイルス                                          | の粒子形成・                                      | 出芽解析と新規抗ウイルス戦略への応用                                                                                                    | キーワード                                                                                     |
| 病原性ウイルス                                          | の粒子形成・                                      | 出芽解析と新規抗ウイルス戦略への応用                                                                                                    | キーワード<br>Tetherin                                                                         |
|                                                  | の粒子形成・                                      | 出芽解析と新規抗ウイルス戦略への応用                                                                                                    | キーワード<br>Tetherin<br>抗ウイルス                                                                |
|                                                  | の粒子形成・<br>AKEN(科<br>な付決定デ                   | 出芽解析と新規抗ウイルス戦略への応用<br>学研究費助成事業データベース)は、採択課題データ<br>ータ 報告書類を 補助会元である文部科学家 日本                                                              | キーワード<br>Tetherin<br>抗ウイルス                                                                |
| 病原性ウイルス<br>(AKEN KA<br>や学                        | の粒子形成・<br>AKEN(科<br>交付決定デ<br>術振興会上          | 出芽解析と新規抗ウイルス戦略への応用<br>学研究費助成事業データベース)は、採択課題データ<br>ータ、報告書類を、補助金元である文部科学省、日本<br>り提供を受け公開しています。我が国における全分野                                  | キーワード<br>Tetherin<br>抗ウイルス<br>インフルエンザウイルス                                                 |
| 病原性ウイルス<br>(AKEN KA<br>や学の                       | の粒子形成・<br>AKEN(科<br>交付決定デ<br>最新の研究          | 出芽解析と新規抗ウイルス戦略への応用<br>学研究費助成事業データベース)は、採択課題データ<br>ータ、報告書類を、補助金元である文部科学省、日本<br>り提供を受け公開しています。我が国における全分野<br>情報について検索することができます。            | キーワード<br>Tetherin<br>抗ウイルス<br>インフルエンザウイルス<br>ハザラウイルス                                      |
| 病原性ウイルス<br>AKEN<br>AKEN<br>工創                    | の粒子形成・<br>AKEN(科<br>交付決定デ<br>術振興会よ<br>最新の研究 | 出芽解析と新規抗ウイルス戦略への応用<br>学研究費助成事業データベース)は、採択課題データ<br>ータ、報告書類を、補助金元である文部科学省、日本<br>り提供を受け公開しています。我が国における全分野<br>情報について検索することができます。            | キーワード<br>Tetherin<br>抗ウイルス<br>インフルエンザウイルス<br>ハザラウイルス<br>出血熱ウイルス                           |
| 「病原性ウイルス<br>(AKEN Ku<br>や学の<br>田二朗<br>究代表者       | の粒子形成・<br>AKEN(科<br>交付決定デ<br>予新の研究          | よ<br>安研究費助成事業データベース)は、採択課題データ<br>ータ、報告書類を、補助金元である文部科学省、日本<br>り提供を受け公開しています。我が国における全分野<br>情報について検索することができます。<br>連携研究者                    | キーワード<br>Tetherin<br>抗ウイルス<br>インフルエンザウイルス<br>ハザラウイルス<br>出血熱ウイルス<br>エボラウイルス                |
| 病原性ウイルス<br>AKEN<br>AKEN<br>工<br>開<br>完代表者<br>崎大学 | の粒子形成・<br>AKEN(科<br>交付決定デ<br>術振興会よ<br>最新の研究 | 出芽解析と新規抗ウイルス戦略への応用 学研究費助成事業データベース)は、採択課題データ<br>ータ、報告書類を、補助金元である文部科学省、日本<br>り提供を受け公開しています。我が国における全分野<br>情報について検索することができます。 連携研究者<br>長崎大学 | キーワード<br>Tetherin<br>抗ウイルス<br>インフルエンザウイルス<br>ハザラウイルス<br>出血熱ウイルス<br>エボラウイルス<br>クリミア・コンゴ出血熱 |

CiNiiの検索方法が分からない場合や、検索を行い、本学所蔵資料やオープンアクセスの論文が 見当たらなかった場合は、他機関からの取り寄せなどが可能ですので、図書館まで遠慮なくお尋ね ください。